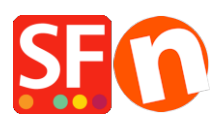

Wissensdatenbank > Website und Produkte > Wie kann ich die Anzeigereihenfolge der Produkte auf einer Seite ändern?

## Wie kann ich die Anzeigereihenfolge der Produkte auf einer Seite ändern?

Merliza N. - 2021-12-08 - Website und Produkte

- Shop in Shopfactory öffnen

- Klicken Sie in der linken Baumstruktur auf die Seite, auf der Sie die Reihenfolge der Produktanzeige ändern möchten

- Klicken Sie auf Produkt verwalten

- Klicken Sie auf das Produkt, dessen Anzeigereihenfolge Sie ändern möchten, und ziehen Sie es nach oben oder unten.

Klicken Sie auf **HERE** für ein Beispielvideo.